Intalling printer to a workstation (Windows 10)

- 1. Click the start button, type "printers"
- 2. Select "printers and scanners"

| ≡ | Best match                                                                        |  |  |  |  |
|---|-----------------------------------------------------------------------------------|--|--|--|--|
| ራ | Printers & scanners ×<br>System settings                                          |  |  |  |  |
|   | • Share printers<br>Control panel                                                 |  |  |  |  |
|   | Settings >                                                                        |  |  |  |  |
|   | 🖅 Connected device settings                                                       |  |  |  |  |
|   | Change advanced colour management<br>settings for displays, scanners and printers |  |  |  |  |
|   | Tevices and Printers                                                              |  |  |  |  |
|   |                                                                                   |  |  |  |  |
|   |                                                                                   |  |  |  |  |
|   |                                                                                   |  |  |  |  |
|   |                                                                                   |  |  |  |  |
|   |                                                                                   |  |  |  |  |
|   |                                                                                   |  |  |  |  |
| ŝ |                                                                                   |  |  |  |  |
|   | printers                                                                          |  |  |  |  |
| - | P 🗊 🛷 客 🧧 🔚 🌄                                                                     |  |  |  |  |

3. At the top of the page, select "Add a printer or scanner"

| Add printers & scanners |  |  |
|-------------------------|--|--|
|                         |  |  |
|                         |  |  |
|                         |  |  |
|                         |  |  |
|                         |  |  |
|                         |  |  |

## 4. Next, scroll the list down to the point where you see "the printer that I want isn't listed" Click here.

Settings

| ome                                                                                                    | HP LaserJet 1200 Series PCL on SOFTA1<br>Printer                                                                                                    |
|----------------------------------------------------------------------------------------------------|----------------------------------------------------------------------------------------------------|
| setting $ ho$                                                                                                    | Canon LBP2900 on HHWK12901<br>Printer                                                                                                    |
|                                                                                                    | The printer that I want isn't listed                                                                                                    |
| inters & scanners                                                                                                    | Printers & scanners                                                                                                    |
| onnected devices                                                                                                    | Adobe PDF                                                                                                    |
| uetooth                                                                                                    |                                                                                                    |
| ouse & touchnad                                                                                                    | Fax                                                                                                    |
| First two letters signify the o<br>(HA - Haaga, MA - Malmi, PA<br>staff (H) or Students (O))<br>Next is the room the printer<br>PAO3010T01 is a printer in F                                                                                                    | campus<br>A – Pasila, PO Porvoo, VI – Vierumäki) (third letter O – H signifies either<br>r is in. For example:<br>PASILA, Open study area 3010 (3 <sup>rd</sup> floor, Pasila campus)<br>×                                                                                                    |
| Find a printer by other option          My printer is a little older. Help me         Eind a printer in the directory, base         Select a shared printer by name         \\print64-oppi\         \\print64-oppi\HAOA201T01         \\print64-oppi\HAOG206T01         \\print64-oppi\HAOG207T01         \Add         \\print64-oppi\HAOG2013T01         \\print64-oppi\HAOG207T01         \\print64-oppi\HAOG207T01         \\print64-oppi\HAOG207T01         \\print64-oppi\HAOG302T01         \\print64-oppi\HAOG302T01         \\print64-oppi\HAOG302T01         \\print64-oppi\HAOG302T01         \\print64-oppi\HAOG302T01         \\print64-oppi\HAOG302T01 | ns<br>find it.<br>ed on location or feature<br>Browse                                                                                                    |
|                                                                                                    | nters & scanners Innected devices Jetooth Select "Select a shared print When sitting on a student w (If on a staff computer \\print a list should open. Find your First two letters signify the o (HA - Haaga, MA - Malmi, PA staff (H) or Students (O)) Next is the room the printer PAO3010T01 is a printer in F AO3010T01 is a printer in F ind a printer by other option My printer is a little older. Help me Eind a printer in the directory, base Select a shared printer by name (\print64-oppi\HAOA201T01 (\print64-oppi\HAOA201T01 (\print64-opp |

7. Click "Next"

| ÷ | 🖶 Add Printer                                                            |                            |                    | × |  |  |
|---|--------------------------------------------------------------------------|----------------------------|--------------------|---|--|--|
|   | You've successfully added PAO3010T01 on print64-oppi                     |                            |                    |   |  |  |
|   | <u>P</u> rinter name:                                                    | PAO3010T01 on print64-oppi |                    |   |  |  |
|   | This printer has been installed with the Canon LBP6780/3580 PCL6 driver. |                            |                    |   |  |  |
|   |                                                                          |                            |                    |   |  |  |
|   |                                                                          |                            |                    |   |  |  |
|   |                                                                          |                            |                    |   |  |  |
|   |                                                                          |                            |                    |   |  |  |
|   |                                                                          |                            |                    |   |  |  |
|   |                                                                          |                            | Net                |   |  |  |
|   |                                                                          |                            | <u>N</u> ext Cance |   |  |  |

h

8. Click "Next"